# eClinicalWorks

# I MPORTANT CHANGES FOR SURESCRIPTS SUBMISSIONS THROUGH eCLINICALWORKS

March 2012

# **Overview**

According to the *Surescripts New Computer Generated (CG) Fax Policy* communication distributed by Surescripts<sup>®</sup> (<u>www.surescripts.com</u>), format changes for submission will change:

Our analysis of faxable error messages on the Surescripts network indicates that some error conditions are analogous to the transient/temporary network transmission failures mentioned in the CY 2009 CMS PFS rule cited above. Thus, Surescripts will continue to convert these faxable errors (i.e., error code 6001) into CG-faxes indefinitely. On the other hand, Surescripts has determined that the remaining faxable error message types (i.e., error code 9002) are not analogous to transient/temporary network transmission failures, so Surescripts will discontinue the conversion of these error types into CG-faxes in order to be in compliance with CMS rule. Surescripts will implement the changes necessary to terminate the conversion of these latter types of faxable error messages on 03/28/2012 (CMS is aware that we will be taking additional time to implement this phase out).

(Source: Surescripts New Computer Generated (CG) Fax Policy – December15, 2011)

As a result, data entry formatting within eClinicalWorks must align with these new standards to avoid error messages and failed submissions. This notice expands on the *Surescripts Directory Update* communication distributed to all eClinicalWorks clients in September 2011. To review this earlier document, log on to <u>my.eclinicalworks.com</u> and click the Documents menu, and then click the Notifications tab.

# **Changes Affecting eClinicalWorks Users**

The following table describes the eClinicalWorks fields that are affected by the new Surescripts format requirements:

| FIELD                                                                                                | DESCRIPTION                                                                                                    |
|----------------------------------------------------------------------------------------------------|----------------------------------------------------------------------------------------------------|
| State                                                                                                | Must be valid <b>TWO-character state code</b> ; cannot contain spaces or punctuation ( <i>e.g.,</i> NY, MA)                                                                   |
| ZIP Code                                                                                             | Patient ZIP Code, Provider ZIP Code, Facility ZIP Code, and Pharmacy ZIP Code must be valid and:                                                                              |
|                                                                                                    | FIVE digits: <i>e.g.,</i> 01581<br>OR<br>NINE digits: <i>e.g.</i> , 02767-1403                                                                                                |
|                                                                                                    | ZIP Code cannot contain spaces; hyphen is allowed for<br>nine-digit codes.                                                                                                    |
| Phone Number<br>Fax Number                                                                           | Must be <b>10 digits</b> ; hyphen is allowed as eCW removes it by default when sending e-Prescription.                                                                        |
| Facility Name<br>Pharmacy Name<br>Pharmacy Address Line 1<br>Provider<br>Facility<br>Patient Address | Cannot exceed <b>35 characters</b> ; includes spaces.<br>Names can include hyphens, but cannot include<br>apostrophe ( <i>e.g.,</i> O'Connor should be entered as<br>OConnor) |
| Provider DEA Number<br>Provider NPI Number                                                           | Must be valid number; multiple DEA or NPI numbers are <b>NOT ALLOWED</b> in the same field.                                                                                   |
| Patient's DOB                                                                                        | Must be a valid date format ( <i>e.g., MM/DD/YYYY</i> )                                                                                                    |
| SIG                                                                                                  | Combination of <i>Take</i> + <i>Route</i> + <i>Frequency</i> ; cannot exceed <b>135 characters</b> including spaces.                                                          |
| Duration/Day Supply                                                                                  | Maximum of 999 characters; format must be:                                                                                                    |
|                                                                                                    | Numeric Value[[SPACE]]Unit.                                                                                                    |
|                                                                                                    | ( <i>e.g.,</i> 10 days, 1 week, etc.)                                                                                                    |

| FIELD                             | DESCRIPTION                                           |                    |  |  |  |
|-----------------------------------|-------------------------------------------------------|--------------------|--|--|--|
| Duration, Dispense, and<br>Refill | See the following examples for guidance in this area: |                    |  |  |  |
|                                   | CORRECT                                               | INCORRECT          |  |  |  |
|                                   | 1                                                     | 1, 1+ 1-           |  |  |  |
|                                   | 10000                                                 | 10,000             |  |  |  |
|                                   | 10 ml/day                                             | 10ml/day           |  |  |  |
|                                   | 12.857398                                             | 12.857399999999998 |  |  |  |
|                                   | 120 Tablets120 Tablet                                 |                    |  |  |  |

# **Error Resolution and Verification by Section**

The following sections outline the possible problem areas that may trigger Surescripts 900 errors, and describe how to verify data entry.

### **Provider-Related Errors**

#### Provider Demographic fields affected by this change:

- Provider First Name
- Provider Last Name
- Provider Middle Initial (if applicable)
- Provider DEA Number
- Provider NPI Number
- Provider Primary Service Location

#### If Surescripts Error Code 900 displays in relation to Provider details:

- **1.** From the Admin Band, select Providers, and then select the provider's account indicated in the Surescripts 900 error.
- **2.** Verify the information and format in accordance with the recent Surescripts requirements:

| 🗢 Personal Info                                    |                                                 |                                                      |
|----------------------------------------------------|-------------------------------------------------|------------------------------------------------------|
| Last Name *                                        | First Name *                                    | Middle Initial                                       |
| Jones                                              | Mary                                            |                                                      |
| Prefix                                             | Suffix                                          | Degrees/Credentials                                  |
| Dr.                                                |                                                 | MD                                                   |
| Taxonomy Code                                      | Specialty                                       | Provider Initials                                    |
| 103G00000X 🗸 🗸                                     | Aerospace Medicine 💌                            | MJ                                                   |
| ,<br>Date of Birth                                 | Social Security No                              | Туре                                                 |
| 08/31/1983                                         |                                                 | Select Type                                          |
| DEA Number                                         | ,<br>DEA Active Date                            | DEA Term Date                                        |
| 864654186                                          | 01/01/2012                                      | 01/01/2013                                           |
| Mailing Address                                    | City                                            | State                                                |
| 1 main st                                          | Westboro                                        | MA                                                   |
| Zip Code                                           | Home Phone                                      | Mobile                                               |
| 01581                                              |                                                 |                                                      |
| Pager                                              | Fax No.                                         | Print Name                                           |
|                                                    | 508111111                                       | Sam Willis MD                                        |
| Email                                              |                                                 |                                                      |
|                                                    | Primary Service Location                        | Languages Spoken 🗸                                   |
|                                                    |                                                 | English                                              |
| Network Affiliation                                | O Male                                          |                                                      |
| -Select-                                           | • Female                                        | Resident                                             |
| 656565656                                          | 2135647892                                      | 111111                                               |
| 656565656                                          | 2135647892                                      | 111111                                               |
| EMCProviderID                                      | Organization Type                               | Billing Facilities                                   |
| 1354                                               | Solo Practice                                   | Westborough Medica                                   |
| Medicare GRP# (or PIN#)                            | Medicaid GRP# (or PIN#)                         | Mammography Cert No.                                 |
| 564564564                                          | 5648748942                                      | 654161894                                            |
| Champus GRP# (or PIN#)                             | Blue Shield GRP# (or PIN#)                      | Tax ID Suffix / Provider Site ID                     |
| 854489454641                                       | 864561564                                       | 4864861564                                           |
| Specialty License                                  | Anesthesia License                              | DPS# / CTP# 🥙                                        |
| 6848641564                                         | 4456486748                                      | 864864864186                                         |
| State License                                      | License Active Date                             | License Term Date                                    |
| 86748674864                                        | 01/01/2012                                      | 01/01/2013                                           |
| Prescriptive Auth# 🕜                               |                                                 | <b>,</b>                                             |
| 86465484                                           |                                                 |                                                      |
|                                                    |                                                 |                                                      |
|                                                    |                                                 | Status                                               |
| mary                                               |                                                 | Active                                               |
|                                                    |                                                 |                                                      |
| Enable eClinicalMobile Acr                         | :ess                                            |                                                      |
| Please note: Once eClinicalMo<br>account creation. | bbile access is enabled provider will have to g | o to 'My Settings' screen to complete the            |
| Save Delete                                        | Change Password                                 | Configure My Assigned Favorites<br>View Provider Log |

### **Patient-Related Errors**

#### Patient Demographic fields affected by this change:

- Patient First Name
- Patient Last Name
- Patient Address Line 1
- Patient Address Line 2 *if applicable (e.g., suite number)*
- Patient City
- Patient State
- Patient ZIP Code
- Patient Gender
- Patient DOB
- Patient Phone Number

#### If Surescripts Error Code 900 displays in relation to Patient details:

- **1.** From Patient Lookup, locate the patient account indicated in the Surescripts 900 error.
- 2. Select the patient's account.
- **3.** Click the Info button.
- **4.** Verify the information and format in accordance with the recent Surescripts requirements:

| Patient Information (Day, Charles)                  |                                                            |
|-----------------------------------------------------|------------------------------------------------------------|
| Personal Info                                       |                                                            |
| Account No CCD9304 Prefix                           | PCP Smith,Jim Clear                                        |
| Last Name <sup>*</sup> Day                          | Referring Provider Charles,Andrew Clear                    |
| Eirst Name <sup>*</sup> Charles MI                  | Rendering Provider/<br>Primary Care Giver Willis,Sam       |
| Previous Name                                       | Date Of Birth * 01/01/1940 Age: 72Y                        |
| Address Line 1 1 main st                            | Gestational Age                                            |
| Address Line 2                                      | Se <u>x</u> * <sub>M</sub> Male Transgender                |
| City Westborough                                    | Marital Status Single                                      |
| State MA V Zip 01581 Country                        | Social Security                                            |
| Home Phone 508-123-0813 Cell No 508-203-8108        | Employer Name Clear                                        |
| Work Phone                                          | Emp Status (None Selected)                                 |
| (statements will be addressed to responsible party) | Student Status (None Selected)                             |
| Responsible Party* Select Set Emergency Contact     | Family Hub Select Remove                                   |
| Day, Charles                                        | Emergency Contact                                          |
|                                                     | Acct Balance Io on Details Gr. Bal                         |
| Relation 1 Self - patient is the insured            | Patient 0.00 Acc Inquiry                                   |
| Last Appt 03/15/2012 10:15 AM                       | Next Appt                                                  |
|                                                     |                                                            |
|                                                     |                                                            |
| Pee Schedule                                        | Self PayAdd                                                |
| P BCBS MA 567892027                                 | a Insured Co Pay Group No 1 Day, Charles 15.00 24084081084 |
|                                                     |                                                            |
|                                                     |                                                            |
| Release of Information                              | ~                                                          |
| Rx History Consent U Scan                           |                                                            |
| Signature Date / /                                  |                                                            |
| Advance Directive                                   |                                                            |
|                                                     |                                                            |
| Additional Info Alert Misc Info Option              | ns▼ P.S.A.C <u>OK</u> <u>C</u> ancel                       |

### **Pharmacy-Related Errors**

#### Pharmacy fields affected by this change:

- Pharmacy Name
- Pharmacy Address line 1
- Pharmacy Address line 2 *if applicable (e.g., suite number)*
- Pharmacy City
- Pharmacy State
- Pharmacy ZIP Code

- Pharmacy Phone Number Optional
- Pharmacy Fax Number Optional

#### If Surescripts Error Code 900 displays in relation to Pharmacy details:

- 1. From the File Menu, select Pharmacies.
- **2.** Locate and select the pharmacy associated to the failed Surescripts transmission that generated the Surescripts 900 error.
- **3.** Verify the information and format in accordance with the recent Surescripts requirements:

| 🖣 Update Pharmacy 🛛 🔀 |                      |  |  |  |  |  |  |
|-----------------------|----------------------|--|--|--|--|--|--|
| <u>N</u> ame          | DVS                  |  |  |  |  |  |  |
|                       | Mail Order Pharmacy  |  |  |  |  |  |  |
| <u>A</u> ddress       | 232 K                |  |  |  |  |  |  |
| <u>A</u> ddress2      |                      |  |  |  |  |  |  |
| <u>C</u> ity          | Westborough          |  |  |  |  |  |  |
| <u>S</u> tate         | MA                   |  |  |  |  |  |  |
| Zip Code              | 01581                |  |  |  |  |  |  |
| <u>P</u> hone         | 555-552-5555         |  |  |  |  |  |  |
| <u>F</u> ax           | 1 _ 555-556-5555     |  |  |  |  |  |  |
| <u>E</u> -mail        |                      |  |  |  |  |  |  |
| NCPDP ID              |                      |  |  |  |  |  |  |
|                       | 🔽 ePrescribe Enabled |  |  |  |  |  |  |
|                       | <u>O</u> K Cancel    |  |  |  |  |  |  |

**Note:** The most reliable option for pharmacy details that will pass Surescripts validation is to select the pharmacy name from the Surescripts Pharmacy Directory within the eClinicalWorks software. To import the Surescripts-formatted pharmacy entry into the Local Directory, select the pharmacy from the bottom half of the window, and then click the *Import Selected into Pharmacy Data* button, as shown below:

| ar Pharmacy Dat                                                                                                    | City                                                                                                    | Name 💌                                                                                                    | << >>                  | <u>N</u> ev                                                                                                    | v <u>U</u> po                                                                     | late 🗙                                                                                        | <u>D</u> elet                                            |
|----------------------------------------------------------------------------------------------------|----------------------------------------------------------------------------------------------------|----------------------------------------------------------------------------------------------------|------------------------|----------------------------------------------------------------------------------------------------|-----------------------------------------------------------------------------------|-----------------------------------------------------------------------------------------------|----------------------------------------------------------|
| 1 NCPDPID                                                                                                    | Store Name                                                                                                    | Address Line1                                                                                                    | Address Line2          | City                                                                                                    | Sta                                                                               | ite Zij                                                                                       | )                                                        |
| 3352806 1 Sto                                                                                                    | op Pharmacy                                                                                                    | 1220 Avenue P                                                                                                    |                        | Brooklyn                                                                                                    | NY                                                                                | 1                                                                                             | L229                                                     |
| 3352806 cvs3                                                                                                    | }                                                                                                    |                                                                                                    |                        |                                                                                                    |                                                                                   |                                                                                               |                                                          |
| 3121504 MED                                                                                                    | CO MAIL ORDER Pharmacy                                                                                                    | r                                                                                                    |                        |                                                                                                    |                                                                                   |                                                                                               |                                                          |
| 3121504 MED                                                                                                    | CO MAIL ORDER Pharmacy                                                                                                    | r                                                                                                    |                        |                                                                                                    |                                                                                   |                                                                                               |                                                          |
| 4302319 WAL                                                                                                    | L DRUG STORE, INC.                                                                                                    | 510 MAIN STREET                                                                                                    |                        | WALL                                                                                                    | SD                                                                                | 5                                                                                             | 7790                                                     |
| 4224274 WAL                                                                                                    | L DRUGS OF JOHNSONVILL                                                                                                    | E, 239 STUCKEY STR                                                                                                    | EE.                    | JOHNSONVILLE                                                                                                    | SC                                                                                | 2                                                                                             | 9555                                                     |
| 5115072 Wall                                                                                                    | Street Pharmacy                                                                                                    | 123 East Wall Stree                                                                                                    | et POBox 909           | Eagle River                                                                                                    | WI                                                                                | 54                                                                                            | \$521                                                    |
| 3504405 WAL                                                                                                    | L'S HEALTHMART PHCY                                                                                                    | 1451 44TH AVE S.                                                                                                    | ST                     | GRAND FORKS                                                                                                    | ND                                                                                | 5                                                                                             | 3201                                                     |
| 3502449 WAL                                                                                                    | L'S MEDICINE CENTER                                                                                                    | 708 SOUTH WASHI                                                                                                    | NC                     | GRAND FORKS                                                                                                    | ND                                                                                | 5                                                                                             | 3201                                                     |
| escription Sourc                                                                                                    | ce © Sur                                                                                                    | rescripts C RxI                                                                                                    | nub                    |                                                                                                    |                                                                                   |                                                                                               |                                                          |
| escription Sour<br>escription Phar                                                                                                    | ce © Sur<br>macy Database @ E-P<br>City                                                                                                    | rescripts C Rxl<br>rescribing C Fax                                                                                                    | 1ub<br>: Only<br><< >> | Link                                                                                                    | <u>U</u> nlink                                                                    | 1                                                                                             |                                                          |
| escription Sourcescription Pharm                                                                                                    | ce                                                                                                    | rescripts ORXI<br>rescribing OFax<br>Name T<br>Address Line 1                                                                                                    | Address Line2          | Link                                                                                                    | <u>U</u> nlink<br>State                                                           | Zip                                                                                           |                                                          |
| escription Sourcescription Phari<br>CPDPID<br>1032678 #1 R× L                                                                                                    | ce   Sur  Macy Database  E-P  City  Store Name  Liberty Pharmacy Discount                                                                                                    | rescripts ORXI<br>rescribing OFax<br>Name<br>Address Line1<br>972 E. 25 Street                                                                                                    | Address Line2          | Link<br>City<br>Hialeah                                                                                                    | Unlink<br>State<br>FL                                                             | Zip<br>33013                                                                                  | 31                                                       |
| escription Sour<br>escription Phari<br>(CPDPID<br>1032678 #1 R× L<br>4551796 * Rex P                                                                                                    | ce Sur<br>macy Database © E-P<br>City<br>Store Name<br>Liberty Pharmacy Discount<br>Pharmacy                                                                                                    | rescripts O RxI<br>rescribing O Fax<br>Name<br>Address Line1<br>972 E. 25 Street<br>11110 East Freeway                                                                                                    | Address Line2          | Link<br>City<br>Hialeah<br>Houston                                                                                          | Unlink<br>State<br>FL<br>TX                                                       | Zip<br>33013<br>77029                                                                         | 31                                                       |
| escription Sour<br>escription Phari<br>02678 #1 R× L<br>4551796 * Rex P<br>5701772 1 old Ri                                                                                                    | ce Sur<br>macy Database E-P<br>City<br>Store Name<br>Liberty Pharmacy Discount<br>Pharmacy<br>iver Pharmacy                                                                                                    | rescripts ORXI<br>rescribing OFax<br>Name<br>Address Line1<br>972 E. 25 Street<br>11110 East Freeway<br>1879 NW 7 Street                                                                                                    | Address Line2          | Link<br>City<br>Hialeah<br>Houston<br>Miami                                                                                 | Unlink<br>State<br>FL<br>TX<br>FL                                                 | Zip<br>33013<br>77029<br>33125                                                                | 31                                                       |
| CPDPID         Image: secaration secaration secaratis se | ce Sur<br>macy Database © E-P<br>City<br>Store Name<br>Liberty Pharmacy Discount<br>Pharmacy<br>Pharmacy<br>Pharmacy                                                                                                    | rescripts © Rxl<br>rescribing © Fax<br>Name<br>Address Line1<br>972 E, 25 Street<br>11110 East Freeway<br>1879 NW 7 Street<br>1220 Avenue P                                                                                                    | Address Line2          | Link<br>City<br>Hialeah<br>Houston<br>Miami<br>Brooklyn                                                                     | Unlink<br>State<br>FL<br>TX<br>FL<br>NY                                           | Zip<br>33013<br>77029<br>33125<br>11229                                                       | 30<br>83<br>30<br>30                                     |
| CPDPID           1032678         #1 R× L           4551796         * Rex P           5701772         1 old Ri           3352806         1 Stop           3302659         110 Pha                                                                                                    | ce Sur<br>macy Database E-P<br>City<br>Store Name<br>Liberty Pharmacy Discount<br>Pharmacy<br>iver Pharmacy<br>Pharmacy<br>armacy                                                                                         | rescripts Rxl<br>rescribing Fax<br>Name<br>Address Line1<br>972 E. 25 Street<br>11110 East Freeway<br>1879 NW 7 Street<br>1220 Avenue P<br>459 Walt Whitman Rc                                                                                                    | Address Line2          | Link<br>City<br>Hialeah<br>Houston<br>Miami<br>Brooklyn<br>Melville                                                         | Unlink<br>FL<br>TX<br>FL<br>NY<br>NY                                              | Zip<br>33013<br>77029<br>33125<br>11229<br>11747                                              | 30<br>83<br>30<br>71<br>63                               |
| escription Sours<br>escription Phari<br>1032678 #1 R× L<br>4551796 * Rex P<br>5701772 1 old Ri<br>3352806 1 Stop<br>3302659 110 Pha<br>0523008 111 Pha                                                                                                    | ce Sur<br>macy Database E-P<br>City<br>Store Name<br>Liberty Pharmacy Discount<br>Pharmacy<br>iver Pharmacy<br>Pharmacy<br>armacy<br>armacy                                                                               | rescripts © Rxl<br>rescribing © Fax<br>Name ▼<br>Address Line1<br>972 E. 25 Street<br>11110 East Freeway<br>1879 NW 7 Street<br>1220 Avenue P<br>459 Walt Whitman Rc<br>111 West Beverly Blv                                                                              | Address Line2          | Link<br>City<br>Hialeah<br>Houston<br>Miami<br>Brooklyn<br>Melville<br>Montebello                                           | Unlink<br>State<br>FL<br>TX<br>FL<br>NY<br>NY<br>CA                               | Zip<br>33013<br>77029<br>33125<br>11229<br>11747<br>90640                                     | 30<br>83<br>30<br>72<br>63<br>32                         |
| CPDPID<br>1032678 #1 R× I<br>4551796 * Rex P<br>5701772 1 old Ri<br>3352806 1 Stop<br>3302659 110 Pha<br>0523008 111 Pha<br>4543713 1110 Te                                                                                                    | ce    Sur                                                                                                    | rescripts C RxI<br>rescribing C Fax<br>Name V<br>Address Line 1<br>972 E. 25 Street<br>11110 East Freeway<br>1879 NW 7 Street<br>1220 Avenue P<br>459 Walt Whitman Rc<br>111 West Beverly Blv<br>1110 FM 2234 Street                                                      | Address Line2          | Link<br>City<br>Hialeah<br>Houston<br>Miami<br>Brooklyn<br>Melville<br>Montebello<br>Stafford                               | Unlink<br>State<br>FL<br>TX<br>FL<br>NY<br>NY<br>CA<br>TX                         | Zip<br>33013<br>77029<br>33125<br>11229<br>11747<br>90640<br>77477                            | 31<br>8:<br>31<br>7:<br>6:<br>32                         |
| CPDPID<br>1032678 #1 R× I<br>4551796 * Re× P<br>5701772 1 old Ri<br>3302659 110 Pha<br>0523008 111 Pha<br>4543713 1110 Te<br>3349227 133rd S                                                                                                    | ce  Sur  macy Database  E-P  City  Store Name Liberty Pharmacy Discount Pharmacy Pharmacy armacy armacy armacy exas Parkway Pharmacy Inc.                                                                                 | rescripts C RXI<br>rescribing Fax<br>Name<br>Address Line1<br>972 E. 25 Street<br>11110 East Freeway<br>1879 NW 7 Street<br>1220 Avenue P<br>459 Walt Whitman Rc<br>111 West Beverly Blv<br>1110 FM 2234 Street<br>1473 Amsterdam Ave                                     | Address Line2          | Link<br>City<br>Hialeah<br>Houston<br>Miami<br>Brooklyn<br>Melville<br>Montebello<br>Stafford<br>New York                   | Unlink<br>FL<br>TX<br>FL<br>NY<br>CA<br>TX<br>NY                                  | Zip<br>33013<br>77029<br>33125<br>11229<br>11747<br>90640<br>77477<br>10027                   | 31<br>8:<br>31<br>7:<br>6:<br>3:<br>2:<br>2:             |
| CPDPID<br>CPDPID<br>1032678 #1 R× I<br>4551796 # Rex P<br>5701772 1 old Ri<br>3302659 110 Pha<br>0523008 111 Pha<br>4543713 1110 Te<br>3349227 133rd S<br>3337373 139 Pha                                                                                                    | ce Sur<br>macy Database E-P<br>City<br>Store Name<br>Liberty Pharmacy Discount<br>Pharmacy<br>iver Pharmacy<br>Pharmacy<br>armacy<br>exas Parkway Pharmacy Ir<br>Street Pharmacy, Inc.<br>armacy                          | rescripts C RXI<br>rescribing Fax<br>Name<br>Address Line 1<br>972 E. 25 Street<br>11110 East Freeway<br>1879 NW 7 Street<br>1220 Avenue P<br>459 Walt Whitman Rc<br>111 West Beverly Blv<br>1110 FM 2234 Street<br>1473 Amsterdam Ave<br>3415 Broadway                   | Address Line2          | Link<br>City<br>Hialeah<br>Houston<br>Miami<br>Brooklyn<br>Melville<br>Montebello<br>Stafford<br>New York<br>ny             | Unlink<br>State<br>FL<br>TX<br>FL<br>NY<br>CA<br>TX<br>TX<br>NY<br>NY             | Zip<br>33013<br>77029<br>33125<br>11229<br>11747<br>90640<br>77477<br>10027<br>10031          | 30<br>83<br>30<br>72<br>63<br>32<br>28<br>22<br>22<br>22 |
| CPDPID<br>CPDPID<br>1032678 #1 R× I<br>4551796 # Rex P<br>5701772 1 old Ri<br>3322806 1 Stop<br>3302659 110 Pha<br>0523008 111 Pha<br>4543713 1110 Te<br>3349227 133rd S<br>3337373 139 Pha<br>5802776 13th Av                                                                                                    | ce Sur<br>macy Database E-P<br>City<br>Store Name<br>Liberty Pharmacy Discount<br>Pharmacy<br>iver Pharmacy<br>Pharmacy<br>armacy<br>armacy<br>exas Parkway Pharmacy In<br>Street Pharmacy, Inc.<br>armacy<br>ye Pharmacy | rescripts C RxI<br>rescribing C Fax<br>Name<br>Address Line1<br>972 E. 25 Street<br>11110 East Freeway<br>1879 NW 7 Street<br>1220 Avenue P<br>459 Walt Whitman Rc<br>111 West Beverly Blv<br>1110 FM 2234 Street<br>1473 Amsterdam Ave<br>3415 Broadway<br>5211 13th Ave | Address Line2          | Link<br>City<br>Hialeah<br>Houston<br>Miami<br>Brooklyn<br>Melville<br>Montebello<br>Stafford<br>New York<br>Ny<br>Brooklyn | Unlink<br>State<br>FL<br>TX<br>FL<br>NY<br>NY<br>CA<br>TX<br>TX<br>NY<br>NY<br>NY | Zip<br>33013<br>77029<br>33125<br>11229<br>11747<br>90640<br>77477<br>10027<br>10031<br>11219 | 31<br>8:<br>31<br>6:<br>33<br>22<br>22<br>22<br>72       |

# **Facility-Related Errors**

#### Facility fields affected by this change:

- Facility Name
- Facility Address Line 1
- Facility Address Line 2– *if applicable (e.g., suite number)*
- Facility City
- Facility State
- Facility ZIP Code
- Facility Phone Number
- Facility Fax Number

#### If Surescripts Error Code 900 displays in relation to Facility details:

**1.** From the File Menu, click Facilities.

- **2.** Select the facility that was associated to the appointment that generated the Surescripts 900 error.
- **3.** Verify the information and format in accordance with the recent Surescripts requirements:

| ame  | Test Facili        | ty                  |                          |                     |              |               | 9                      |
|------|--------------------|---------------------|--------------------------|---------------------|--------------|---------------|------------------------|
| уре  | Practicing         | Facility            |                          | *                   | Resource     | Color         | <b></b>                |
| ode  | TF                 | - IV P              | rimary Pra               | ictice              |              |               |                        |
| St   | reet <u>A</u> ddre | 15                  | <u>B</u> illing          | Address             |              | <u>F</u> acil | ity IDs                |
| Addr | ess Line 1 7       | 8 Turnpik           | e Road                   |                     |              |               |                        |
| Addr | ess Line 2         | uite 114            |                          |                     |              | -             |                        |
|      | City V             | Vestborov           | ıgh                      |                     |              | =             |                        |
|      | State N            | 1A 🔹                | Zip 01581                | c                   | ountry       |               | (If US Leave<br>Blank) |
| ſ    | Telephone          | 08-465-4            | 848                      | Fax 50              | 8-465-1564   |               |                        |
|      | E-mail             |                     |                          |                     |              | _             |                        |
|      | Notes              |                     |                          |                     |              | ^             |                        |
|      |                    |                     |                          |                     |              | -1            |                        |
|      | Start Date         | /20/2010            |                          | del Junuar          |              | Ľ             |                        |
|      | ониссонор<br>Г     | Service<br>Area (Hi | Location Q<br>PSA) Incen | ualifies fo<br>tive | r Health Pro | fession       | al Shortage            |
| HPSA | Modifier           | (AQ                 | (/AR)                    |                     |              |               |                        |
| Mes  | l<br>senger Phon   | Exclude<br>Number   | Charges f                | rom Patie           | nt/Guaranto  | r Statei      | ments                  |
| Me   | ssenger Call       | erId Num            | ber: 508                 | -064-4621           |              |               |                        |
| Mess | senger Opera       | tor Numb            | ber: 508                 | -546-1654           |              |               |                        |

## **Dosage-Related Errors**

Dosage fields affected by this change:

- Medication Strength
- Medication Formulation

- Medication Take
- Medication Route
- Medication Frequency
- Medication Dispense
- Medication Duration
- Medication Refill Optional
- Medication Note Optional

#### If Surescripts Error Code 900 displays in relation to the Strength, Formulation, Take, Route, Frequency, Dispense, Duration, Refill, and/or Notes fields:

- **1.** From the Treatment window, select the fields in question for the medication that generated the Surescripts 900 error.
- **2.** Verify the information and format in accordance with the recent Surescripts requirements:

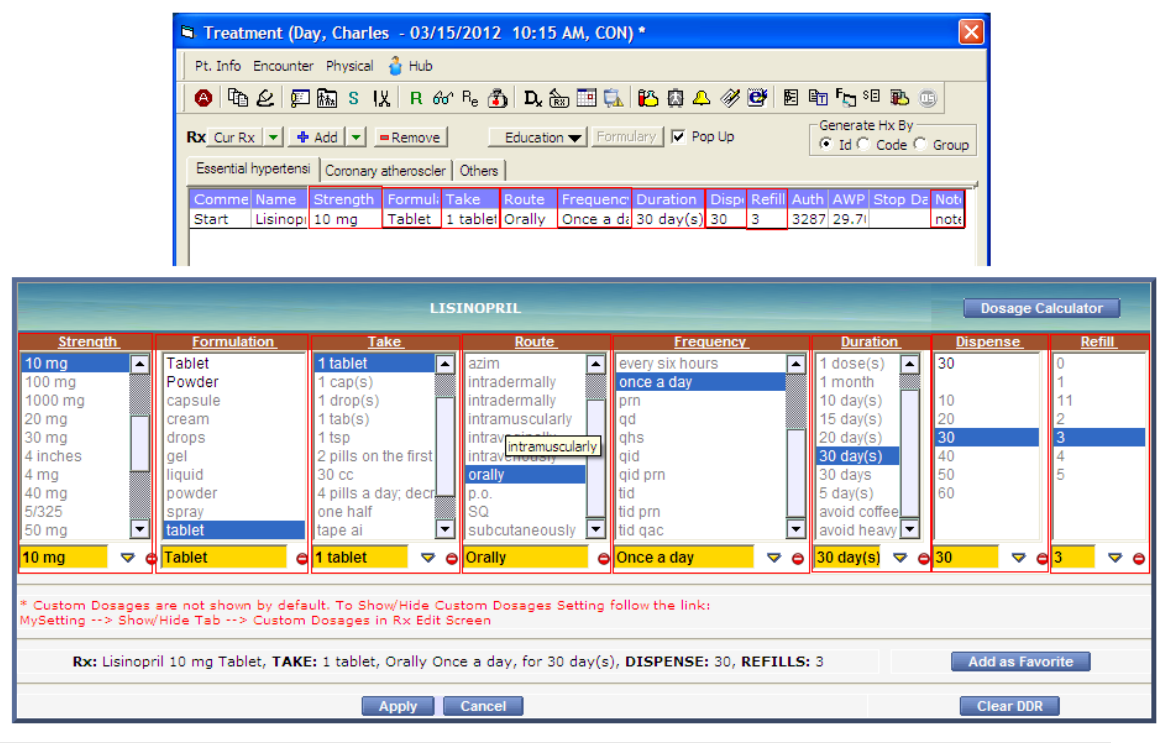

**Note:** Custom prescriptions **can** be e-prescribed if linked with Multum<sup>®</sup>/Medi-Span<sup>®</sup> Medication/NDC code.

# **Examples of 900 Error Code**

The following sections are examples of failed submissions resulting in a 900 Error Code.

# Error Display in Surescripts Admin Console

Error (script codes: 900-000) 1/17/2012 6:37:36 PM

MessengerXml validation error 1 errors validating against SureScripts Xml 4.20.xsd

The 'DEANumber' element is invalid - The value 'BM7257872 ' is invalid according to its datatype 'an..35' - The Pattern constraint failed.

# Error Displayed in eClinicalWorks

| Print Receipts for eRx                           | C Original XML           | C Status Message                  | Befresh                   |
|--------------------------------------------------|--------------------------|-----------------------------------|---------------------------|
| THIS IS NOT PRESCRIPTION                         | r                        |                                   | <u>×</u>                  |
| *****                                            | 8                        |                                   |                           |
| ***** Akron                                      | 0H 44306                 |                                   |                           |
| Tel:********                                     |                          |                                   |                           |
|                                                  | ePrescription            | Receipt Copy Only - New Rx        |                           |
| ****                                             |                          |                                   | Date: 01/17/2012          |
| 123 ******* Akron, C                             | DH 44306                 |                                   |                           |
| DOB: *******                                     |                          |                                   |                           |
| Tel: ********                                    |                          |                                   |                           |
| Drug Store, Akron, OH 44306,<br>NCPDP ID: ****** | Tel:******* Fax: ****    | *****                             |                           |
| Pr                                               |                          |                                   |                           |
| Meetin                                           | on 60 MG Tablet 60 N     | filligram                         |                           |
| Dien: *                                          | **120*** Tablet Durat    | ion: 30 day(s)                    |                           |
| Sig. T                                           | ake 1 tablet every 4 hrs | Orally                            |                           |
|                                                  | ace I havier every 4 hav | or any                            |                           |
| Refills: ***1***                                 |                          |                                   |                           |
| SPI#: *********                                  |                          |                                   |                           |
| NPI#: ********                                   |                          |                                   |                           |
| Derr. TTTTTTTTT                                  |                          |                                   |                           |
|                                                  |                          |                                   |                           |
| Status: 900, Transaction Failed - Re             | jected by Receiver       | (2012-01-17T18:37:36.5Z)          |                           |
| Message ID: **********                           | ************ Messa       | ge Send Date:2012-01-17T13:37:36Z |                           |
| Prescriber Order No: *****                       | ****                     |                                   |                           |
|                                                  |                          |                                   | •                         |
|                                                  |                          |                                   |                           |
| Status: 900, Tran                                | saction Failed - Rejecte | d by Receiver                     | (2012-01-17T18:37:36.5Z)  |
| Massage Di tit                                   |                          | LAND Maccage                      | Sand Data 2012 01 177120  |
| message m: ***                                   |                          | wiessage                          | Senii Dale:2012-01-17115. |
| Prescriber Orde                                  | r No: *******            | *****                             |                           |
|                                                  |                          |                                   |                           |
|                                                  |                          | Chara                             |                           |
| Print Preview Print                              |                          | Floze                             |                           |

# Troubleshooting

Q: I am not able to view the detail of the Error Message and am not able to correct the problem?

Please create a case on my.eclinicalworks.com.

#### Q: The error message displays a number other than 900?

If the message is difficult to interpret, please create a case on my.eclinicalworks.com. Be sure to include the Message ID Number listed below the error:

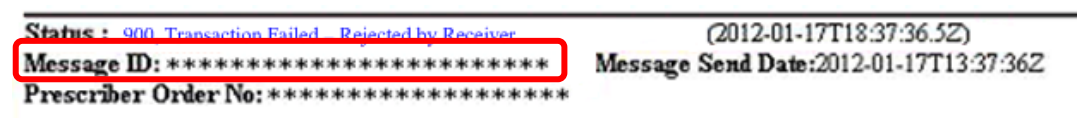

Q: I have corrected the error, but I get a similar error message the next time I send an e-prescription using the corrected information. What should I do?

Please create a case on my.eclinicalworks.com, and be sure to include the Message ID number noted above.